# GADNIC

### MANUAL DE USUARIO

# ALIMENTADOR CANINO *PW2*

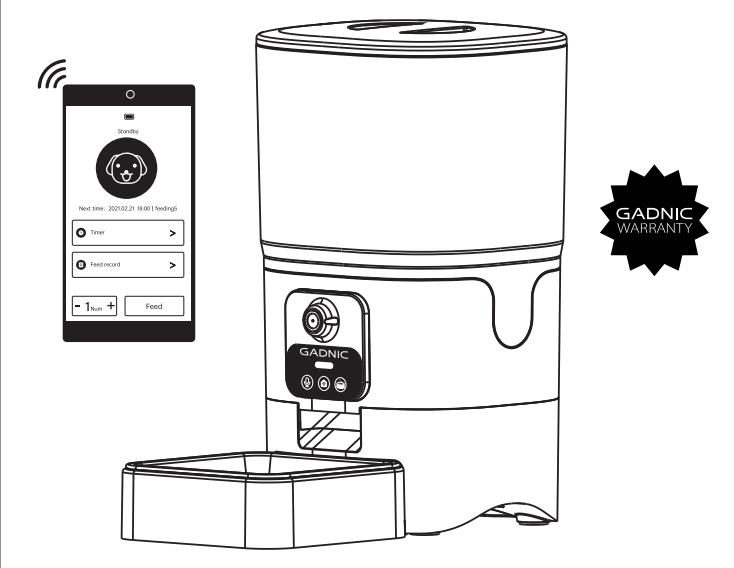

### PETWIFI2

Antes de usar, lea atentamente el manual y guárdelo correctamente como referencia.

# DESGLOSE DEL PRODUCTO

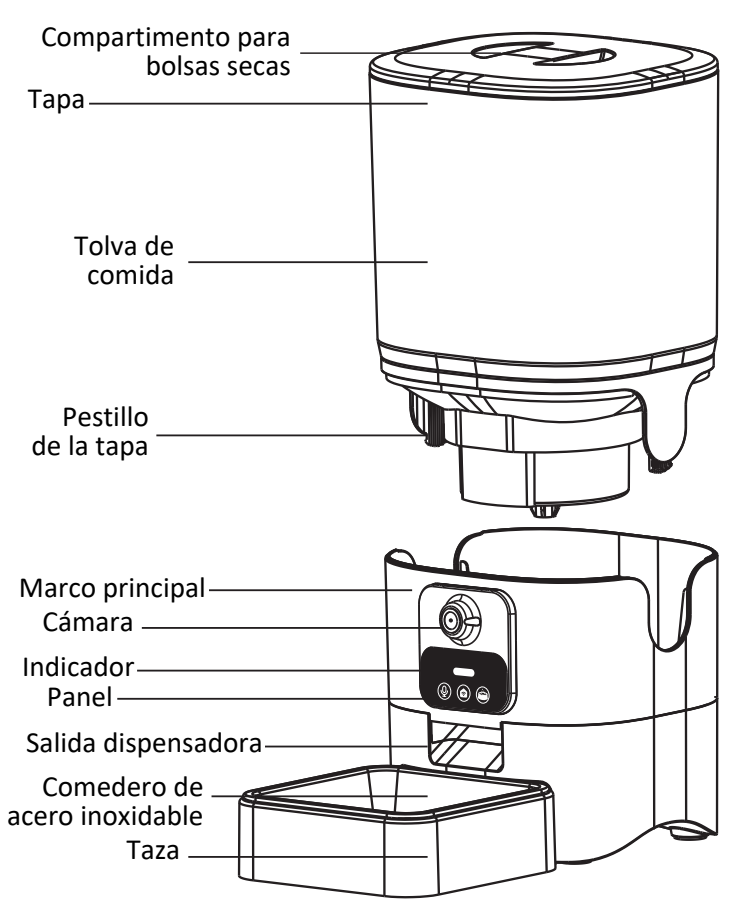

### PIEZAS DE REPUESTO

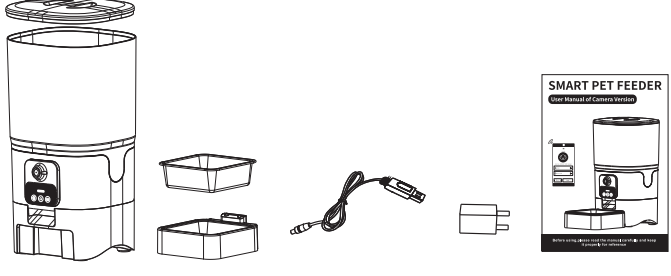

Alimentador de mascotas \* 1

Taza \* 1

Cable USB \* 1 Enchufe \* 1 Manual \* 1

### MONTAJE Y PREPARACIÓN PARA EL AJUSTE

- 1. Conexión de energía
  - Inserte el adaptador de corriente de 5 V en el enchufe de la pared, enchufe el cable de alimentación del alimentador (como en la IMAGEN 2).
  - Abra el compartimento de las pilas (como en la IMAGEN 1) en la parte inferior de la unidad, instale 4 pilas alcalinas AA (no incluidas) en caso de interrupción (como en la IMAGEN 3).
  - La pantalla LCD se iluminará automáticamente indicando que el alimentador está encendido ahora (como en la IMAGEN 4).

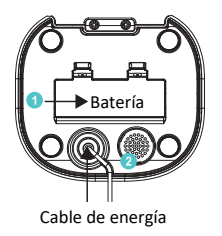

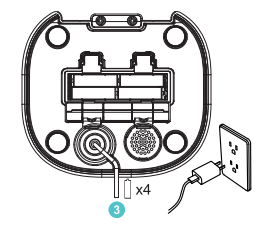

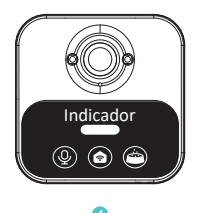

2. Ensamble la tolva para alimentos siguiendo las instrucciones como se muestra en (IMAGEN 5).

Nota: cuando instale la tolva de alimentos

- Preste atención a la dirección del impulsor (como se indica en la IMAGEN 6).
- La entrada de alimentos debe estar en la misma dirección que la salida de distribución (como se indica en IMAGEN 5).

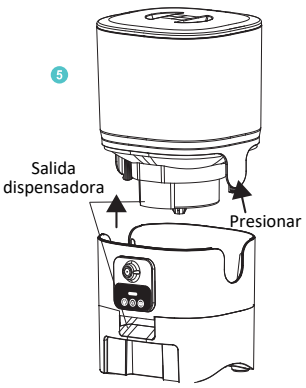

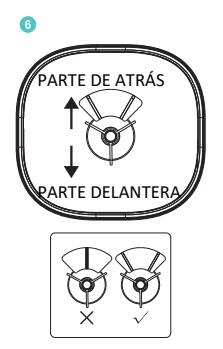

- 3. Tanque de llenado de alimentos
  - Llene el tanque de comida con comida seca para mascotas. Cierre la tapa y bloquee el bloqueo de seguridad. (Como IMAGEN 9).

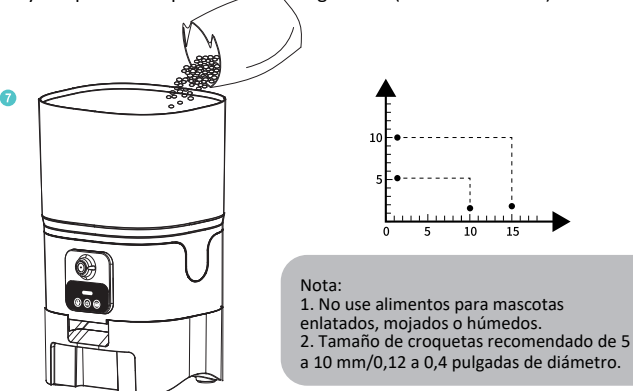

- 4. Montar la bandeja de comida
  - Alinee el abultamiento de la bandeja de comida y los agujeros en la base y empuje hacia arriba para conectar los dos. (Como IMAGEN 8).
  - Coloque la placa de alimentación de acero inoxidable.

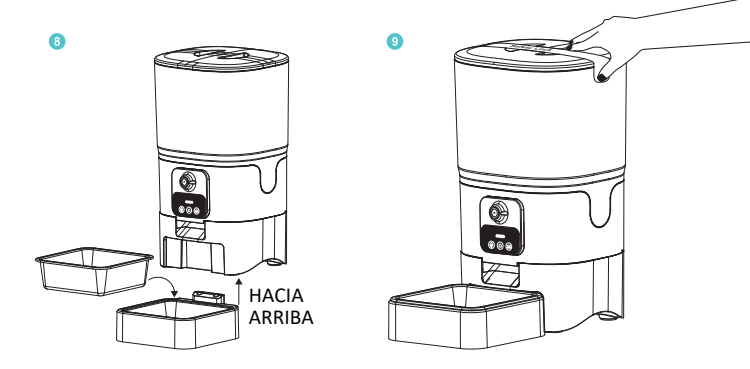

### **BOTÓN Y PANTALLA DESCRIPCIÓN**

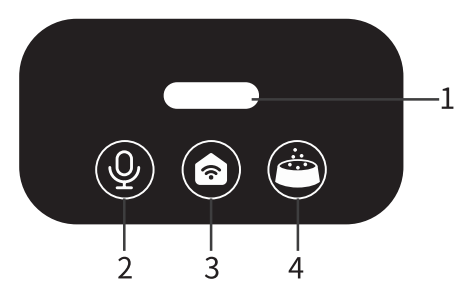

- 1. Indicador
- 2. Botón MICRÓFONO
- 3. Botón de reinicio WiFi
- 4. Botón de alimentación

| Ŷ   | MICRÓFONO                | Mantenga presionado [2] durante 3s para<br>comenzar a grabar, con un pitido, puede<br>comenzar a grabar su voz (dentro de 10s).<br>Presione el [2] nuevamente con dos pitidos para<br>detener y guardar la grabación.<br>Eliminar la grabación: Haga clic corto en [2]<br>durante 2 segundos para eliminar la grabación.<br>Verifique las grabaciones: Haga clic corto una<br>vez para transmitir la grabación. |
|-----|--------------------------|----------------------------------------------------------------------------------------------------|
| (3) | Reinicio WiFi            | Restablezca el WiFi presionando<br>prolongadamente el [3] durante 10-30 segundos<br>con un pitido "Ding Dong" y el LED comienza a<br>parpadear en azul, y el dispositivo espera a que<br>se conecte.                                                                                                    |
|     | Botón de<br>alimentación | Con la voz grabada, transmitirá primero la grabación antes de dispensar la comida.                                                                                                    |

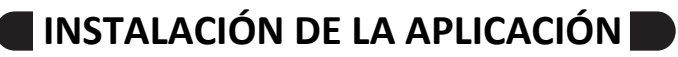

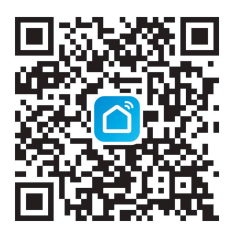

# Smart Life

Descargue e instale la aplicación "Smart Life" escaneando el código QR a continuación. Se adapta tanto para el sistema Android como iOS.

# Descargue e instale la aplicación buscando "Smart Life" en Google Play (Android) o App Store (iOS).

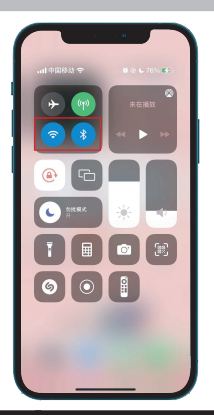

Nota:

Asegúrese de abrir Bluetooth y WiFi en su teléfono antes de intentar conectar el dispositivo.

#### INICIO DE SESIÓN EN LA APLICACIÓN Y CONEXIÓN DEL ALIMENTADOR

#### Iniciar sesión en la aplicación

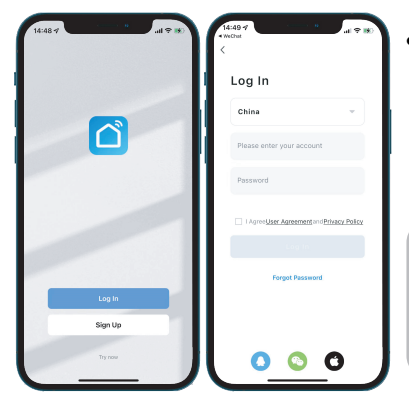

 Abra la aplicación "Smart Life" y haga clic en "Registrarse" para solicitar una cuenta. Si ya tiene una cuenta, simplemente inicie sesión;

Nota: Se puede conectar un dispositivo a una sola cuenta a la vez, pero una cuenta se puede conectar a varios dispositivos y usarse en varios teléfonos.

#### Añadir el alimentador

 Después de iniciar sesión en la aplicación, haga clic en [+] en la esquina superior derecha para agregar el dispositivo de alimentación.

Nota: Asegúrese de que su teléfono esté conectado a WiFi con velocidades de red favorables.

| 14:49                                      | 1910 |    | 14:53 -7                | <u> </u>                   | n                         | ul 🕈 📧                 |
|--------------------------------------------|------|----|-------------------------|----------------------------|---------------------------|------------------------|
| 我的家*                                       |      |    | <                       | Add Device                 |                           | ⊚ ⊖                    |
| Energy Saving                              |      |    | Bettrical               |                            | 241                       |                        |
| Gain insights into<br>your devices and get |      | -  | Lighting                | PetFeeder                  | Pet Tatat Feeder          | Det Freeder With       |
| energy tips.                               |      |    | Sensora                 | (WI-FI)                    | (WI-FI)                   | Camera<br>(Wi-Fi)      |
| All Devices                                |      |    | Large<br>Home Ap        | i.                         |                           | ۰                      |
|                                            |      | 11 | Small<br>Home Ap        | Pet Food Bucket<br>(BLE)   | Pet Fountain<br>(WI-FI)   | Cast Talled<br>(WI-FI) |
|                                            |      |    | Kitchen<br>Appliances   | 3                          |                           | •                      |
| No devices                                 |      |    | Exercise<br>& Health    | Pet Oxfor Remover<br>(BLE) | Pat Dryer<br>(BLE+W5-FI)  | Pet Toys Rail<br>(BLE) |
|                                            |      |    | Security &<br>Video Sur | •                          | ۲                         |                        |
|                                            |      |    | Gateway<br>Control      | (NI-F)                     | (Wi-Fi)                   | (RLE+WFF)              |
|                                            |      |    | Outdoor                 |                            |                           | 1                      |
|                                            |      |    | Friends                 | (Mi-Fi)                    | Pet Bag<br>(BLE)          | (RLE)                  |
|                                            |      |    | Entertainer             | 1. C.                      |                           | •                      |
|                                            | 0    |    | ert                     | Foh Tank<br>(BLE-WS-P)     | Fish Feeder<br>(BLE+Wi-P) | Fish Feeder<br>(NI-P)  |
| Home Score Smart                           | 3    |    | Agriculture             |                            | 1                         | •                      |

#### Conecte el alimentador a WLAN

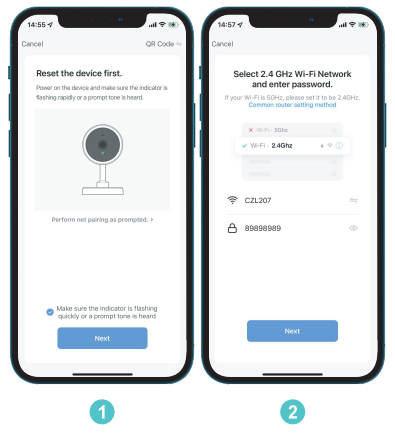

1. Cuando el indicador azul esté encendido, mantenga presionado el "botón de reinicio WiFi" en el centro del alimentador hasta que suene como "Ding-Dong" y suéltelo.

2. Haga clic en la opción "Asegúrese de que el indicador parpadee rápidamente o se escuche un tono de aviso" y luego haga clic en "Siguiente" (como en la IMAGEN 1).

3. Seleccione la red WiFi y escriba la contraseña, luego haga clic en "Siguiente" (como IMAGEN 2). 4. Se generará un código QR en el teléfono. Use la cámara del alimentador para escanearlo a una distancia de entre 10 y 20 cm hasta que escuche un "bip" y haga clic en la opción

"Escuché un aviso" (como en la IMAGEN 3).

5. Espere a que el dispositivo se conecte entre sí (como en la IMAGEN 4).

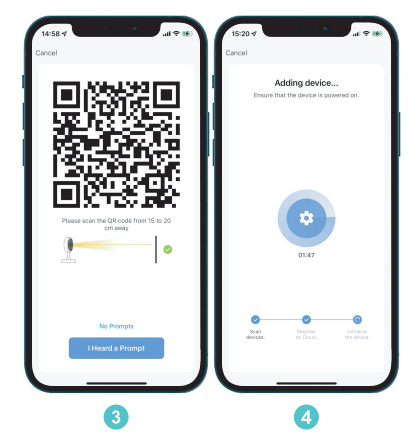

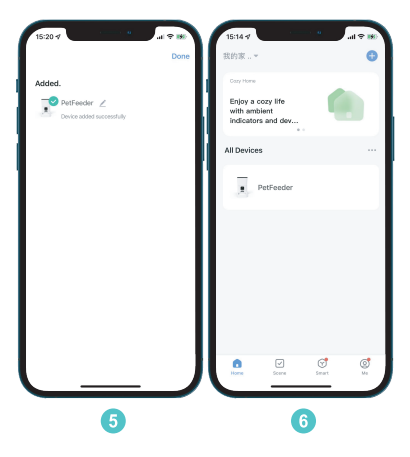

Después de conectarse, haga clic en la opción "Listo" para ingresar a la interfaz de video y control. 1. Haga clic en "Programar" para configurar la comida.

2. Luego ingrese a la interfaz de configuración de comidas. (Como IMAGEN 7).

 Haga clic en el "programa" para configurar la comida.
Luego ingrese a la interfaz de configuración de comidas (como IMAGEN 7). Haga clic en la opción "Agregar tiempo" para configurar el tiempo y la porción (como se muestra a continuación) para configurar la hora de la comida. Números. Para programar las porciones de comida.

3. Ciclo. Para configurar la fecha (Normalmente de Lunes-Miércoles-Día).

Programación de alimentación: 1. Tomar foto 2. Charla en vivo 3. Grabar vídeo 4. Horario para una comida 5. Alimentación manual 6. Alarma: para emergencias 7. Se utiliza para editar el nombre del dispositivo 8. Abre la charla en vivo

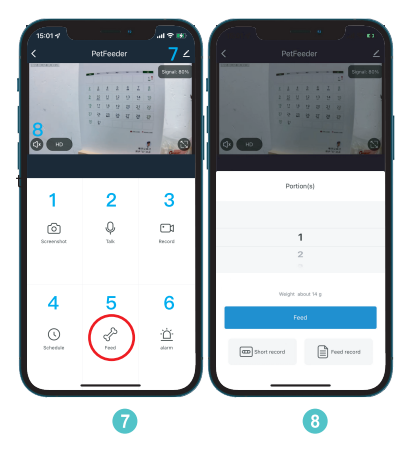

Nota: 1. Si falla la conexión, consulte las preguntas frecuentes sobre la conexión.

2. Si la conexión falla, intente usar la forma de conexión del punto de acceso del dispositivo.

Conexión de punto de acceso del dispositivo

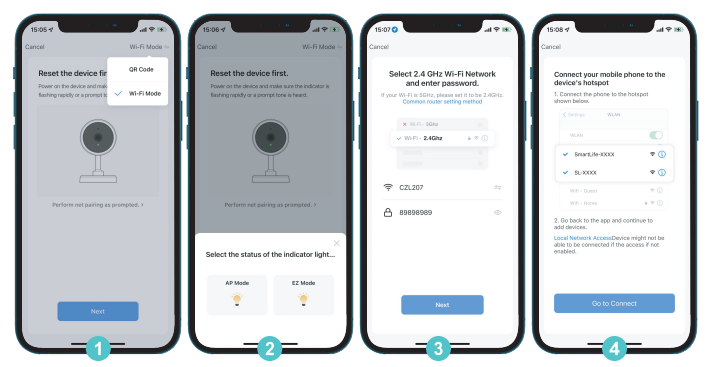

Nota: 1. Verifique el indicador azul de los alimentadores, debe parpadear lentamente en azul. A continuación, haga clic en "Escaneo de código QR" en la esquina superior derecha para acceder rápidamente al "Modo WiFi" (como en la IMAGEN 1).

2. Luego seleccione "Modo AP". (Como IMAGEN 3)

3. Para ingresar a la "interfaz de conexión WiFi" para conectar la red WiFi y escribir la contraseña. Luego haga clic en "Siguiente". (Como IMAGEN 4)

4. Para conectar su teléfono móvil a los dispositivos WiFi (SmartLife-xxxx).

Nota: No hay contraseña para este WiFi.

5. Espere a que se conecten entre sí (como en la IMAGEN 6).

6. Después de conectarlo correctamente (como en la IMAGEN 7), haga clic en Listo para ingresar a la interfaz de video (como en la IMAGEN 8).

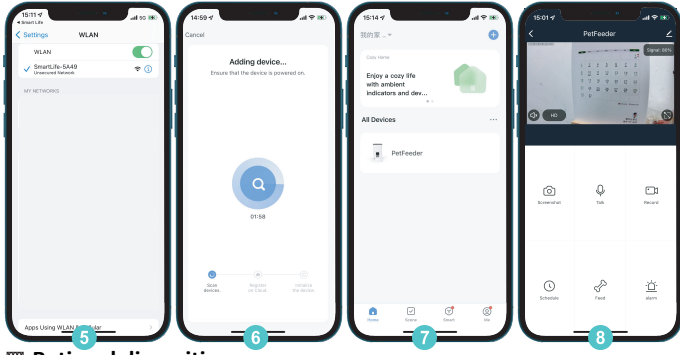

#### Retire el dispositivo

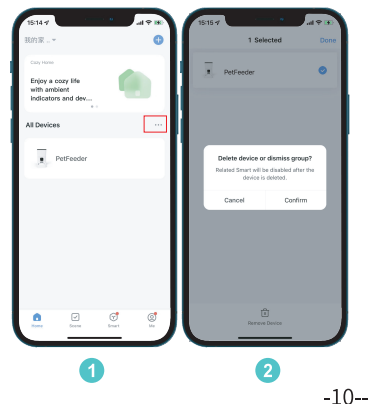

 Mantenga presionado el ícono del dispositivo durante 3 segundos para ingresar a la interfaz de eliminación del dispositivo (como IMAGEN 2).
Luego haga clic en la opción "Eliminar dispositivo".
Luego haga clic en "Confirmar" cuando aparezca el mensaje "Eliminar dispositivo o descartar grupo".

#### Aviso:

Para proteger los detalles individuales de todos los usuarios; un dispositivo solo puede iniciar sesión en una cuenta. Si desea que otros usen su dispositivo, recuerde quitar primero el dispositivo de su teléfono.

### DESCRIPCIÓN DEL ESTADO DE LA LUZ DEL LED

| Lo que significa                                      | Estado de la luz                    |
|-------------------------------------------------------|-------------------------------------|
| Conexión WiFi                                         | Azul parpadeante                    |
| Wi-Fi conectado                                       | Luz azul siempre encendida          |
| WiFi desconectado (Con la batería totalmente cargada) | Luz verde siempre está<br>encendida |
| Batería baja (solo con<br>batería)                    | Rojo parpadeante                    |

# Preguntas más frecuentes

P: ¿Cuál es el motivo de la conexión del teléfono celular y cómo manejarlo? A: Compruebe si la máquina funciona correctamente.

Compruebe los indicadores de los dispositivos. Normalmente, la luz azul parpadea o permanece azul fijo.

B: Compruebe si el alimentador se ha conectado a WiFi.

Busque la señal WiFi de los alimentadores en el teléfono celular y verifique si hay una señal WiFi llamada: Smartlife-xxx.

C: Desinstale la aplicación y luego vuelva a instalarla. Autorice a la aplicación el derecho de adquirir información de ubicación durante la instalación.

D: Verifique si el enrutador ha configurado una restricción para la cantidad de dispositivos en línea. Se recomienda aplicar el cifrado WPA/WPA2 PSK. Utilice únicamente la red de 2,4 Ghz.

P: ¿Cómo volver a conectar el dispositivo a la red rápidamente después de desconectarlo?

R: 1. Salga de la aplicación, vuelva a hacer clic en ella y espere a que se actualicen los datos.

2. Fuera de línea o apagado.

P: ¿Por qué no puedo iniciar sesión en mi cuenta?

R: Asegúrese de que su red esté funcionando, luego verifique si su cuenta ya ha sido iniciada por otro teléfono móvil. Recuerde eliminar el dispositivo del teléfono móvil a tiempo si desea utilizar otro teléfono para controlarlo.

# LIMPIEZA Y CUIDADO

Se recomienda limpiar el comedero regularmente por la salud de su mascota. Las partes lavables del comedero son las siguientes: Depósito de alimentos, bandeja de alimentos, tapa (sin bolsa desecante). Se pueden poner en lavavajillas, sumergidos en agua.

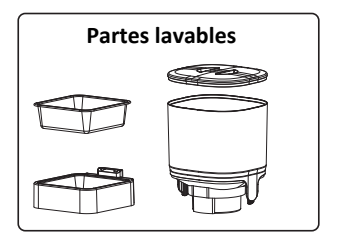

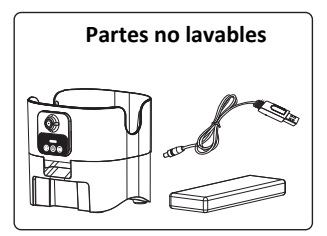

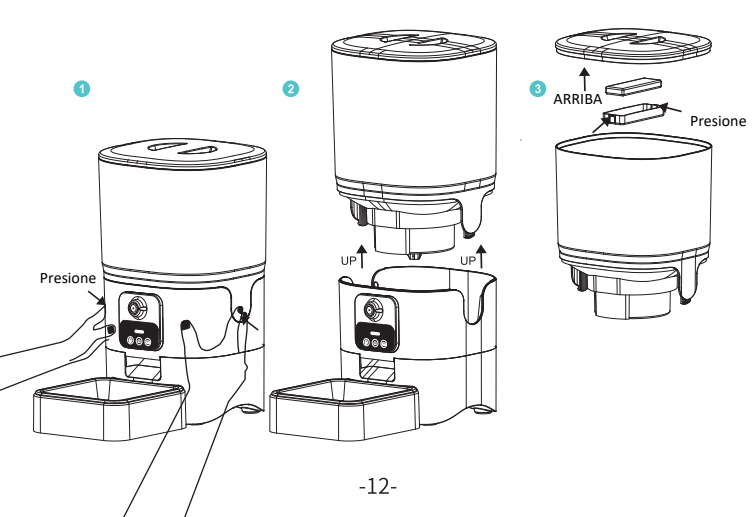

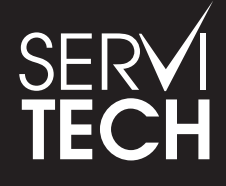

SERVICIO TÉCNICO OFICIAL GADNIC www.servitech.com.ar